# Saisissez vos commandes / demandes de végétaux en quelques clics !

# 1 - Demande d'inscription

Si vous n'avez pas encore un identifiant et un mot de passe, faites une demande d'inscription depuis notre site
<u>www.xxx.com</u>
<u>Demande d'inscription</u> *(en cas d'Iframe de connexion intégrée au site internet institutionnel)* ou depuis notre
webshop grâce aux 3 boutons suivants :
Ue m'inscris

Dès validation de votre demande d'inscription par nos soins, vous recevrez un email contenant votre identifiant et votre mot de passe. Conservez-le précieusement.

# 2 - Demande de devis (en cas d'option activée)

Pas besoin d'être inscrit pour nous faire une demande de devis, il vous suffit de cliquer sur le bouton en haut à droite

Demande de devis

et de suivre les indications pages 2 et suivantes, à partir du chapitre Constitution de ma

sélection de végétaux.

# 3 - Connexion

# Accès par Iframe depuis votre site internet

Connectez-vous sur notre site <u>www.xxx.com</u>, saisissez votre identifiant et votre mot de passe et cliquez sur Connexion. Accédez ainsi directement à notre catalogue professionnel.

| ACCÈS PRO             |           |  |  |
|-----------------------|-----------|--|--|
| Identifiant           | cfdemo    |  |  |
| Mot de passe          | •••••     |  |  |
|                       | Connexion |  |  |
| Demande d'inscription |           |  |  |

# Accès par un lien / bouton vers le webshop présent sur votre site internet

Connectez-vous sur notre site <u>www.xxx.com</u> et cliquez sur le lien ou le bouton « Webshop ». Une nouvelle fenêtre s'ouvre vous donnant accès à notre webshop. Saisissez votre Identifiant et votre Mot de passe puis cliquez sur OK.

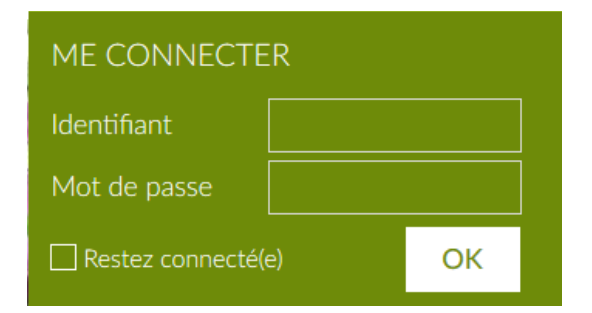

# Accès par un lien / bouton vers l'espace client présent sur votre site internet

Connectez-vous ensuite sur notre site <u>www.xxx.com</u> et cliquez sur le lien ou le bouton « Accès pro » / « Espace client ». Vous êtes alors redirigé directement sur notre espace client. Saisissez votre Identifiant et votre Mot de passe puis cliquez sur Valider.

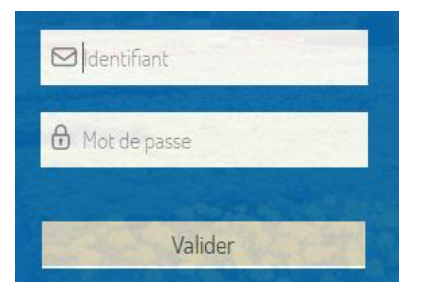

Dans la colonne de gauche, cliquez sur le bouton « Webshop ». Pas besoin de vous identifier à nouveau, une nouvelle fenêtre s'ouvre vous donnant accès à notre webshop.

# 4 - Après connexion

Vous êtes désormais connecté et votre nom de société apparait dans le coin en haut à droite de votre écran.

| Bienvenue JARDI SOLEIL (            | り                |
|-------------------------------------|------------------|
| Cette icône vous permet d'accéder a | u menu suivant : |
| Français 🗸 🗙 Bienvenue JARDI SOLEIL | し                |
| 8 Mon compte                        |                  |
| 🕼 Mes opérations                    |                  |
| Mes demandes de service             |                  |
| U Déconnexion                       | 4 €              |

Mon compte : modifier votre identifiant et votre mot de passe, visualiser vos adresses de livraison Mes opérations : liste de vos commandes passées via notre webshop

Sur chacune de ces pages, le bouton

Accueil

vous permet de revenir sur la page d'accueil de notre webshop.

 $\bigcirc$  = déconnexion.

# 6 - Constitution de ma sélection de végétaux

Choix de la date de livraison

En haut à droite, commencez par choisir une date de livraison.

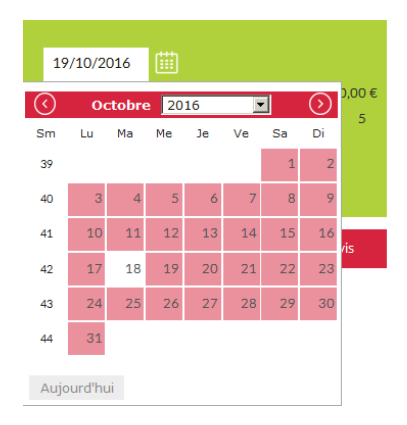

#### Sélection des catalogues

Par défaut, tous les catalogues sont sélectionnés. Vous pouvez désélectionner les catalogues qui ne vous intéressent pas en les décochant. Le titre du catalogue se grise.

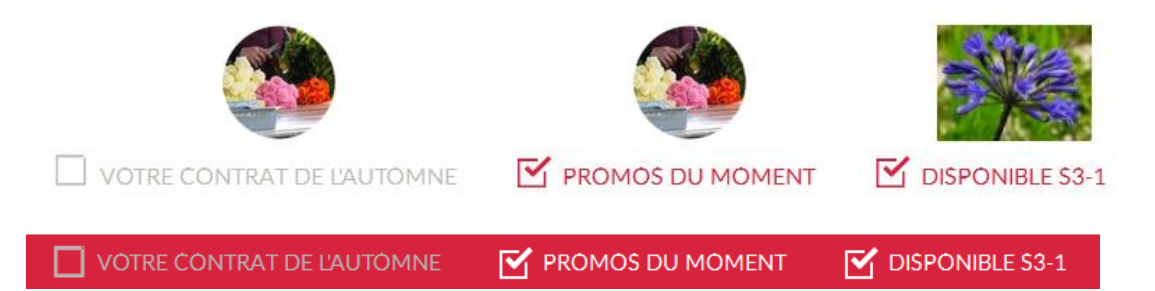

Lorsque vous passez avec votre souris sur un catalogue coché, vous affichez le bloc suivant :

| DISPONIBLE \$3-1                   |                                                        |
|------------------------------------|--------------------------------------------------------|
| Catalogue publié le:<br>05/01/2016 | Produits disponibles du<br>01/10/2015 au<br>14/01/2017 |
| Disponible S3-1.pdf                |                                                        |
| Fruitier                           | Grimpantes                                             |
| Plantes vivaces                    | Rosiers                                                |
| Plantes à massif                   | Arbustes                                               |

Vous accédez alors :

- A la date de publication et aux dates de disponibilité des produits
- Aux fichiers joints (excel, pdf...)
- Aux familles de produits

Dans la colonne de gauche, vous avez également accès aux catalogues. En cliquant sur la flèche située à droite, vous dépliez le catalogue et accédez ainsi à une arborescence plus détaillée. En cochant sur une famille, vous n'affichez que les articles appartenant à cette famille.

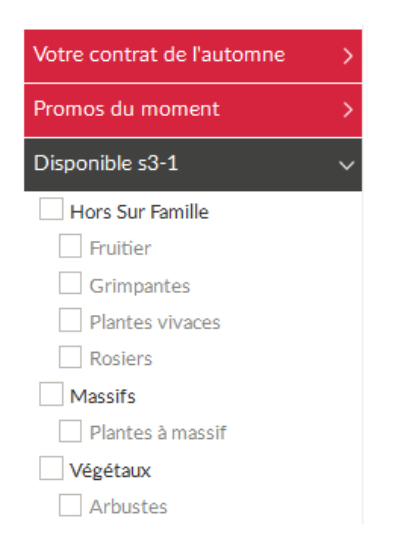

# Recherche

Vous avez accès à une recherche globale. Tapez votre recherche dans la zone de recherche puis cliquez sur OK.

| Rechercher | ок |
|------------|----|
|------------|----|

#### Comment bien utiliser notre moteur de recherche ?

Exemple n°1 : si vous tapez « choisya aztec », le moteur de recherche vous affiche toutes les plantes dont le nom contient « choisya » ou « aztec » ou encore les 2.

Exemple n°2 : Si vous tapez « choisya + aztec », le moteur de recherche vous affiche toutes les plantes dont le nom contient « choisya » et « aztec ».

Pour annuler votre recherche, cliquez sur la croix qui est apparue à gauche de OK.

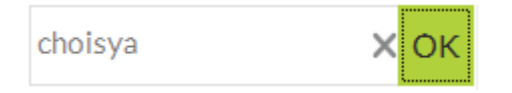

### Filtres

Dans la colonne de gauche, vous disposez de filtres. Il est tout à fait possible d'afficher toutes les plantes qui fleurissent rose au mois de juin. Dépliez le ou les filtres qui vous intéressent, cochez et la sélection de produits s'affine en fonction de vos critères de recherche. Pour supprimer un filtre, il vous suffit de cliquer sur la croix verte à gauche du filtre actif.

| Filtrer par                  |   | Filtrer par                                                                                                    |   |
|------------------------------|---|----------------------------------------------------------------------------------------------------|---|
| Mois de floraison            | > | <ul> <li>Filtres actifs:</li> <li>xCouleur dominante des fleurs: Blanc</li> <li>Mois de floraison</li> <li>Couleur dominante des fleurs</li> </ul> |   |
| Couleur dominante des fleurs | > |                                                                                                    |   |
| Type de feuillage            | > |                                                                                                    |   |
| Mois de récolte              | > | Blanc                                                                                                    | ~ |
| Particularités               | > | Bleu                                                                                                    |   |
| Exposition                   | > | Crème<br>Doré                                                                                                    |   |

#### Présentation des offres

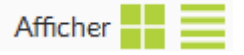

Vous pouvez choisir d'afficher les produits en mode mosaïque (photo plus grande) ou en mode liste (tableau). Vous pouvez également :

- trier les produits par Numéro de ligne, prix croissant ou prix décroissant (uniquement en mode mosaïque)
- choisir le nombre de produits par page que vous voulez afficher.

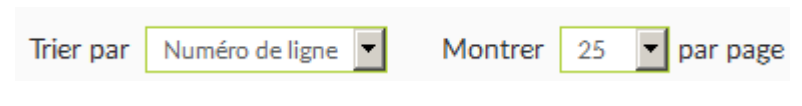

# Accès au fiche produit

En mode mosaïque, vous pouvez accéder à une fiche détaillée en cliquant sur l'image du produit.

| Retour à la liste |
|-------------------|
|                   |

#### CHOISYA ternata 'aztec pearl' Cont.5L 30/40

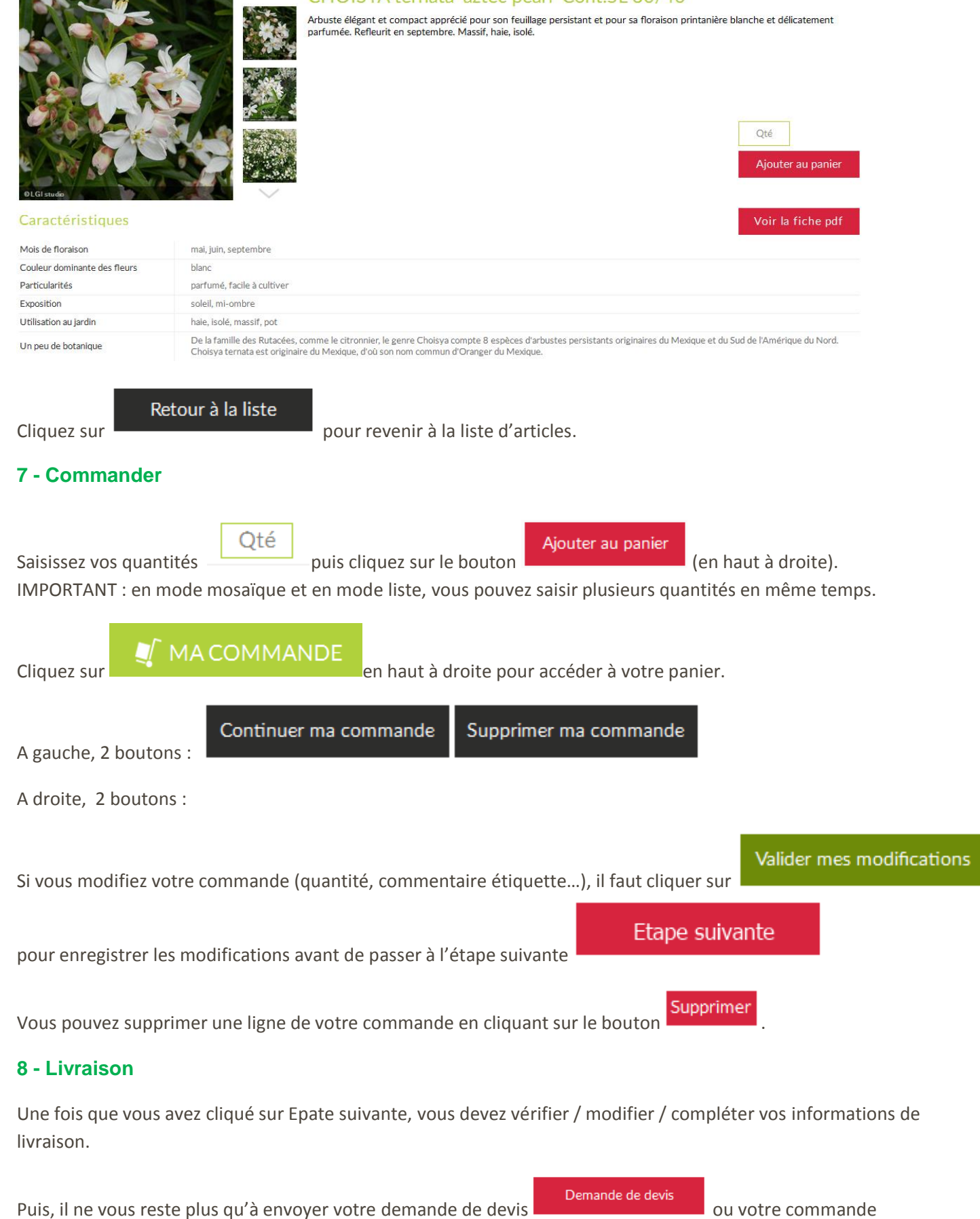

Commander

vous permet de retourner sur votre panier pour le modifier.

Quand vous cliquez sur Commander, une confirmation vous est demandée. Vous pouvez au passage afficher dans une nouvelle fenêtre le récapitulatif de la commande, téléchargeable au format pdf.

| Message                            |    | ×       |
|------------------------------------|----|---------|
| Envoyer la commande ?              |    |         |
| Voir <u>Récapitulatif commande</u> | ОК | Annuler |